# คู่มือ (สอบโดยใช้คอมพิวเตอร์)

## การทดสอบความรู้ความสามารถด้านภาษาอังกฤษสำหรับนักศึกษา ชั้นปีที่ 1 เกี่ยวกับข้อสอบ

- การสอบเป็นการสอบออนไลน์ ต้องใช้อุปกรณ์ เช่น คอมพิวเตอร์ หรือ โทรศัพท์มือถือที่สามารถเชื่อมต่อ
   อินเทอร์เน็ตได้ในการสอบ
- ระบบเปิดให้เข้าทำการทดสอบ วันที่ 3 กรกฎาคม 2564 ตั้งแต่เวลา 08.30 23.00 น. (ต้องเข้าสอบ อย่างช้าที่สุดก่อนเวลา 21.30 น.)
- นักศึกษา <u>ต้องใช้ชื่อและรหัส</u> ที่ใช้เชื่อมต่อกับอินเทอร์เน็ตของมหาวิทยาลัย ในการเข้าระบบทำข้อสอบ (หากไม่มีต้องติดต่อขอรับที่ ศูนย์คอมพิวเตอร์ ก่อนวันสอบ)
- 3. นักศึกษาสามารถทำข้อสอบได้ทุกสถานที่ในเวลาที่กำหนด
- 4. ข้อสอบมีทั้งหมด 60 ข้อ ใช้เวลาทำข้อสอบ 1 ชั่วโมง ตั้งแต่เริ่มเข้าสู่ระบบ
- 5. นักศึกษาต้องส่งข้อสอบภายในเวลาที่กำหนด (ข้อสอบจะแสดงเวลาด้วยการนับถอยหลัง)
- 6. นักศึกษา 1 คน สามารถเข้าสอบได้เพียง 1 ครั้งเท่านั้น

## การเข้าทำข้อสอบ

1. เข้าสู่เว็บไซต์ ศูนย์ภาษา มหาวิทยาลัยราชภัฏเลย <u>http://lc.lru.ac.th/th/</u> หรือ

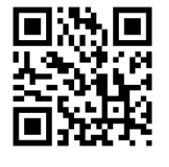

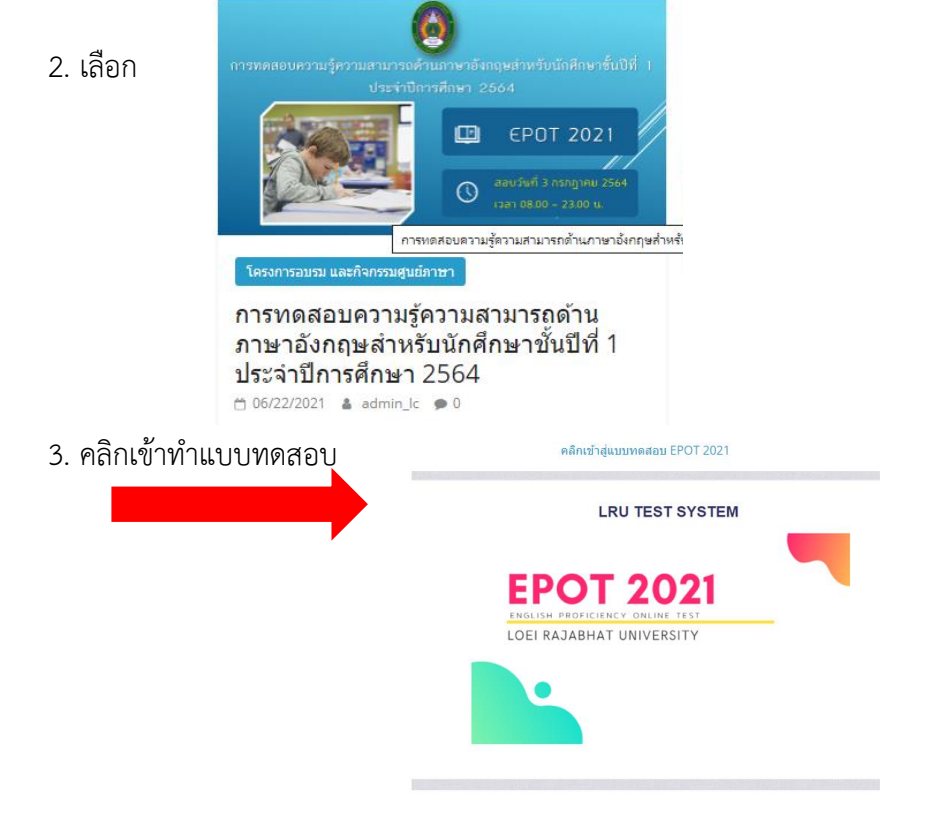

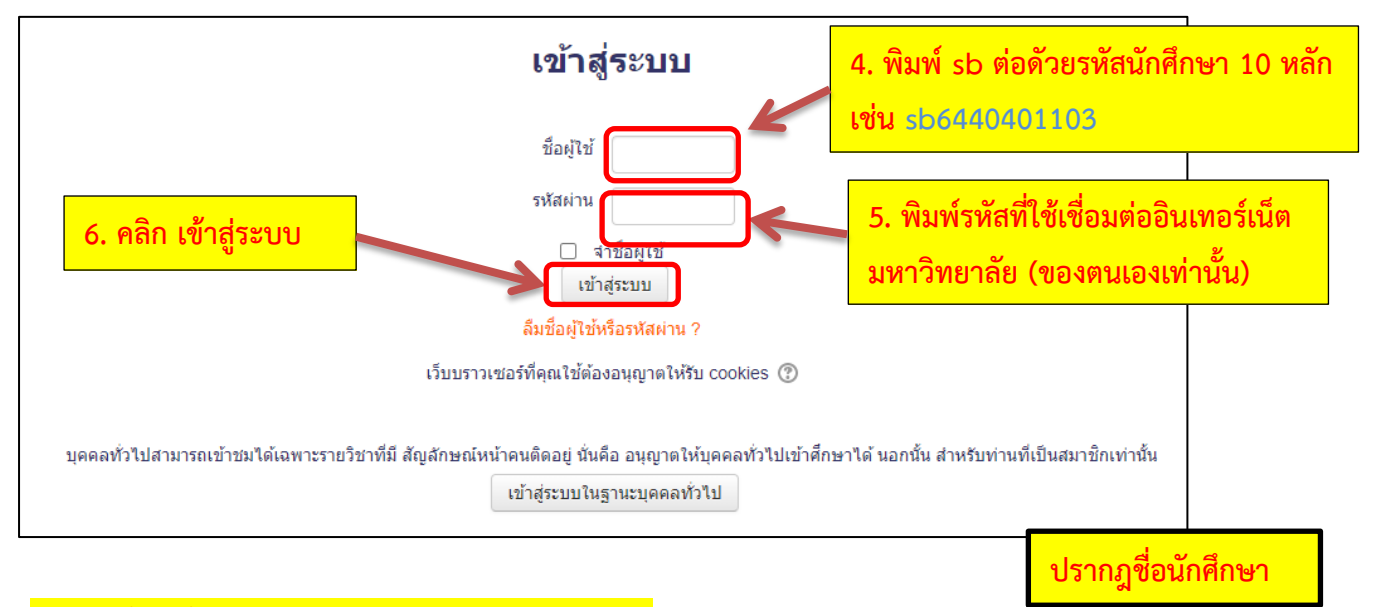

### ระบบจะเข้าสู่หน้า ENGLISH PROFICIENCY ONLINE TEST

| LRU EXIT EXAM                                                                                   |             |                                                             | 🔹 💭 epot iru 📘 🗸 🕶                             |  |
|-------------------------------------------------------------------------------------------------|-------------|-------------------------------------------------------------|------------------------------------------------|--|
| NAVIGATION<br>หน้าหลัก<br>= แหงควบคม<br>> ข้อมูลเว็บไซล์<br>~ รายวิชาที่งหมด<br>= LRU EPOT 2021 |             | Enrolment options                                           |                                                |  |
|                                                                                                 |             | ENGLISH PROFICIENCY ONLINE TEST<br>ข้อสอบวัดความ<br>มหาวิทย | [⊱<br>มรู้ภาษาอังกฤษพื้นฐาน<br>ยาลัยราชภัฏเลย  |  |
| การจัดการระบบ<br>♥ การจัดการรายวิชา<br>▲ สมัดจะข้าเป็นนักเรียนในริชานี                          | ₩.<br>• Sel | 60 ข้อ คะเ<br>เวล<br>คลิกที่ปุ่ <mark>น 7. ค</mark>         | แนแต้ม 60 คะแนน<br>ภา 1 ชั่วโมง<br>ลิก ที่ปุ่ม |  |
|                                                                                                 |             | Self enrolment (Student)                                    | Enrol me                                       |  |

#### การสอบวัดความรู้ภาษาอังกฤษพื้นฐาน มหาวิทยาลัยราชภัฏเลย

การสอบวัดความรู้ภาษาอังกฤษพื้นฐาน มหาวิทยาลัยราชภัฏเลย ENGLISH PROFICIENCY ONLINE TEST การตดสอบความสามารถด้านภาษาอังกฤษ นักศึกษาขั้น ปีที่ 1 60 ข้อ คะแนนเต็ม 60 คะแนน เวลา 1 ชั่วโมง

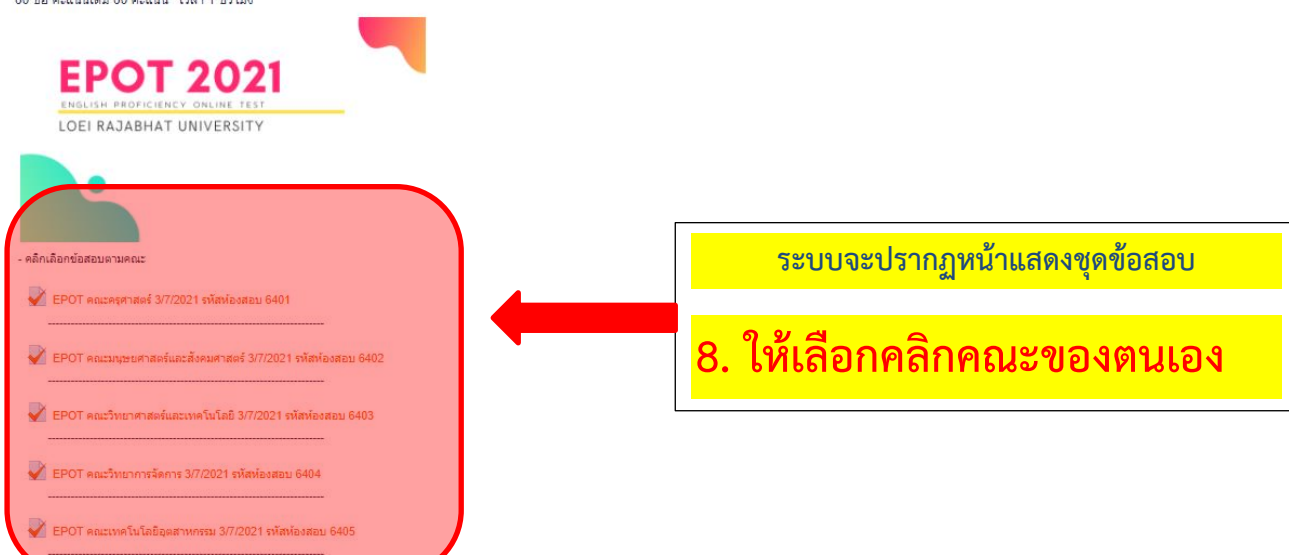

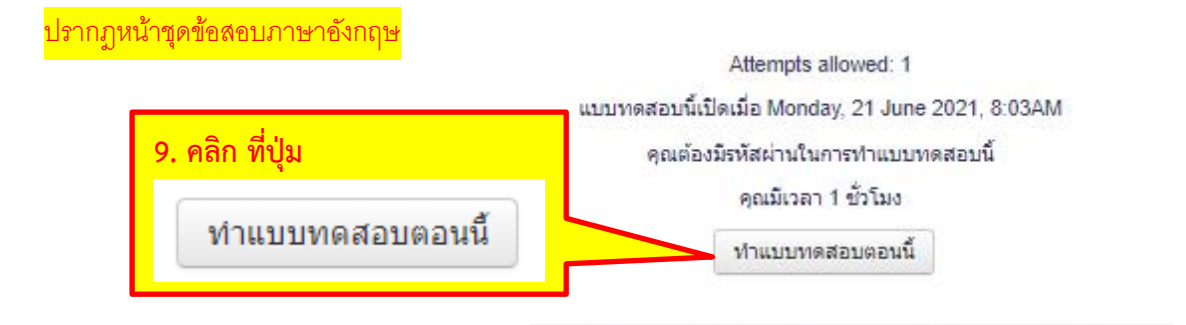

เมื่อคลิกที่ปุ่มทำแบบทดสอบแล้วระบบจะให้ใส่รหัสผ่านโดยใส่รหัสตามที่ให้ไว้ของแต่ละคณะ

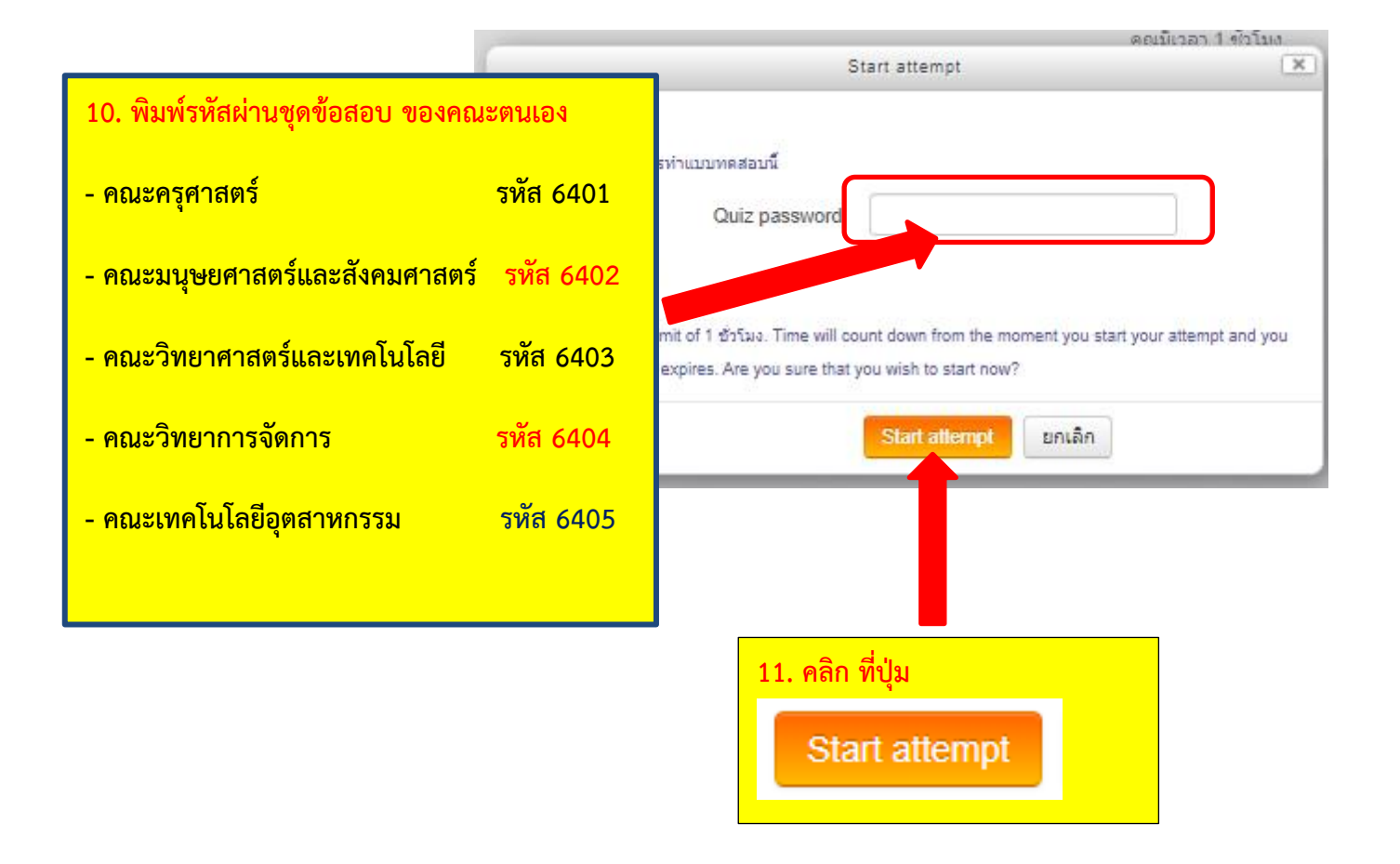

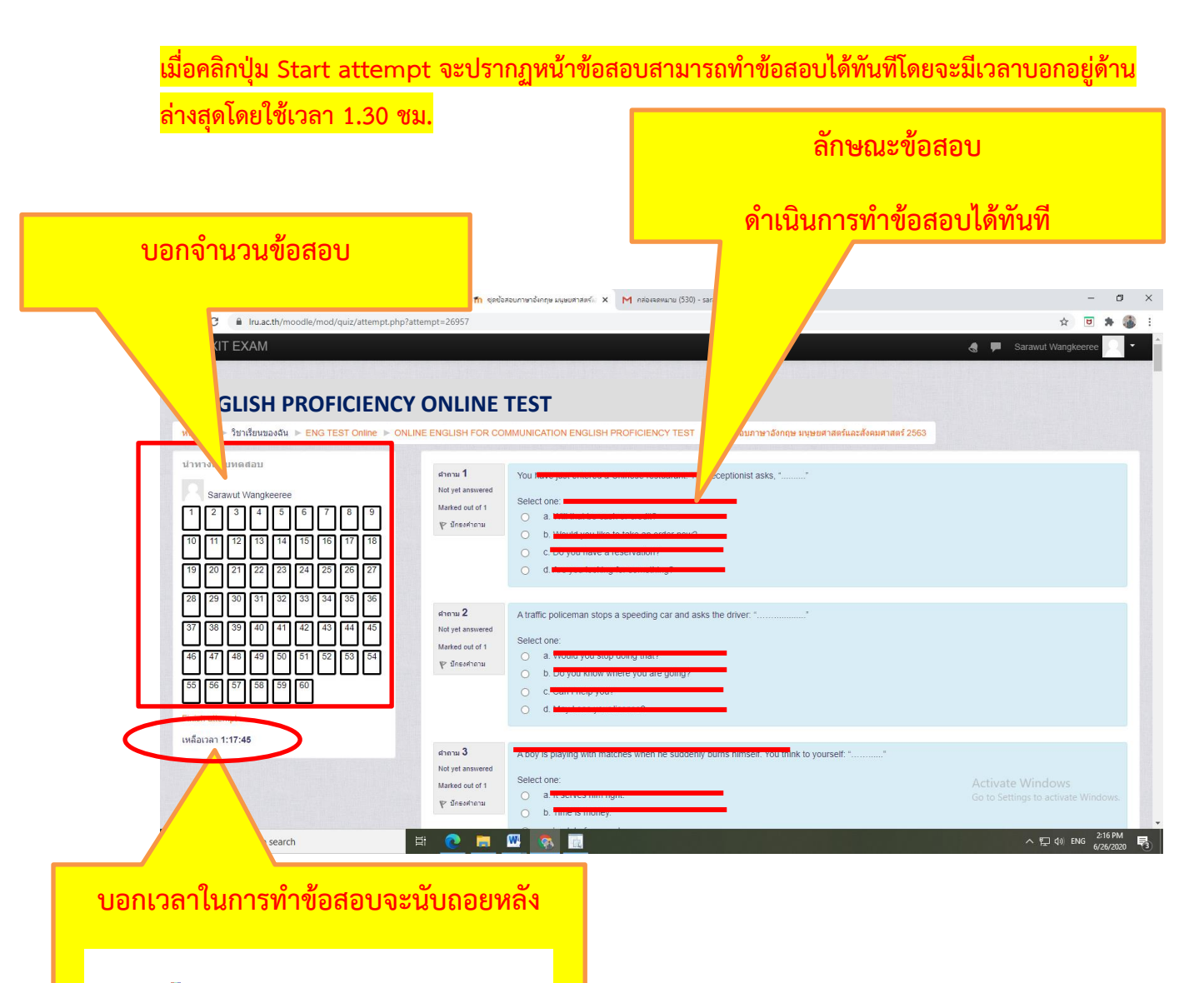

เหลือเวลา 1:17:4**5** 

### วิธีการส่งข้อสอบ

1. เมื่อทำข้อสอบเสร็จ <mark>มุมขวาด้านล่างข้อสอบจะปรากฏ ให้คลิก</mark> Finish attempt

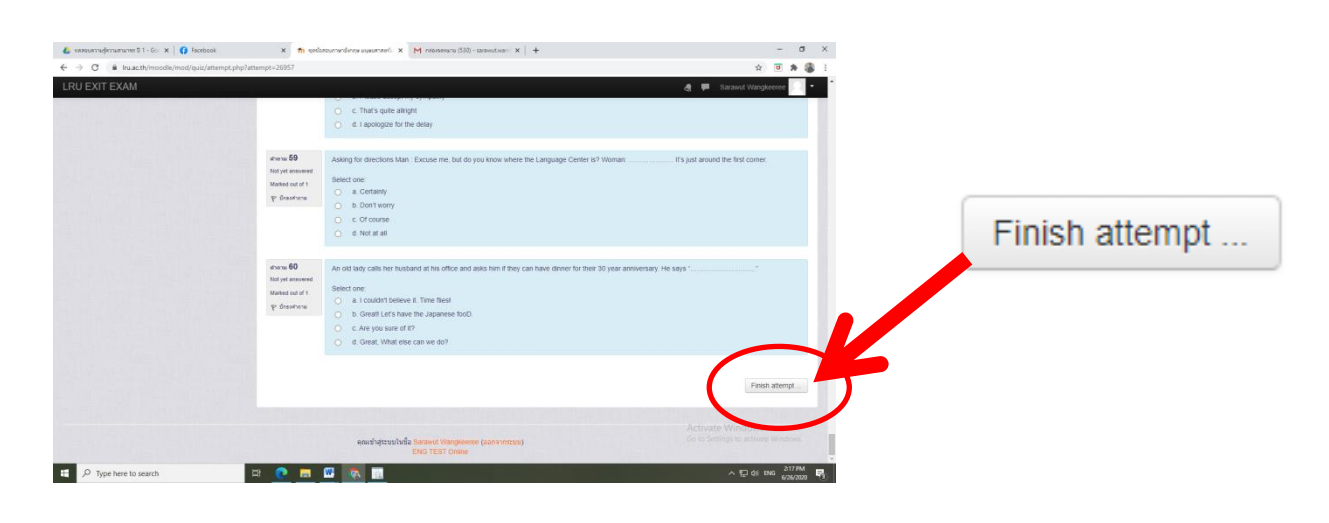

### ระบบจะปรากฏสถานะ การทำข้อสอบ

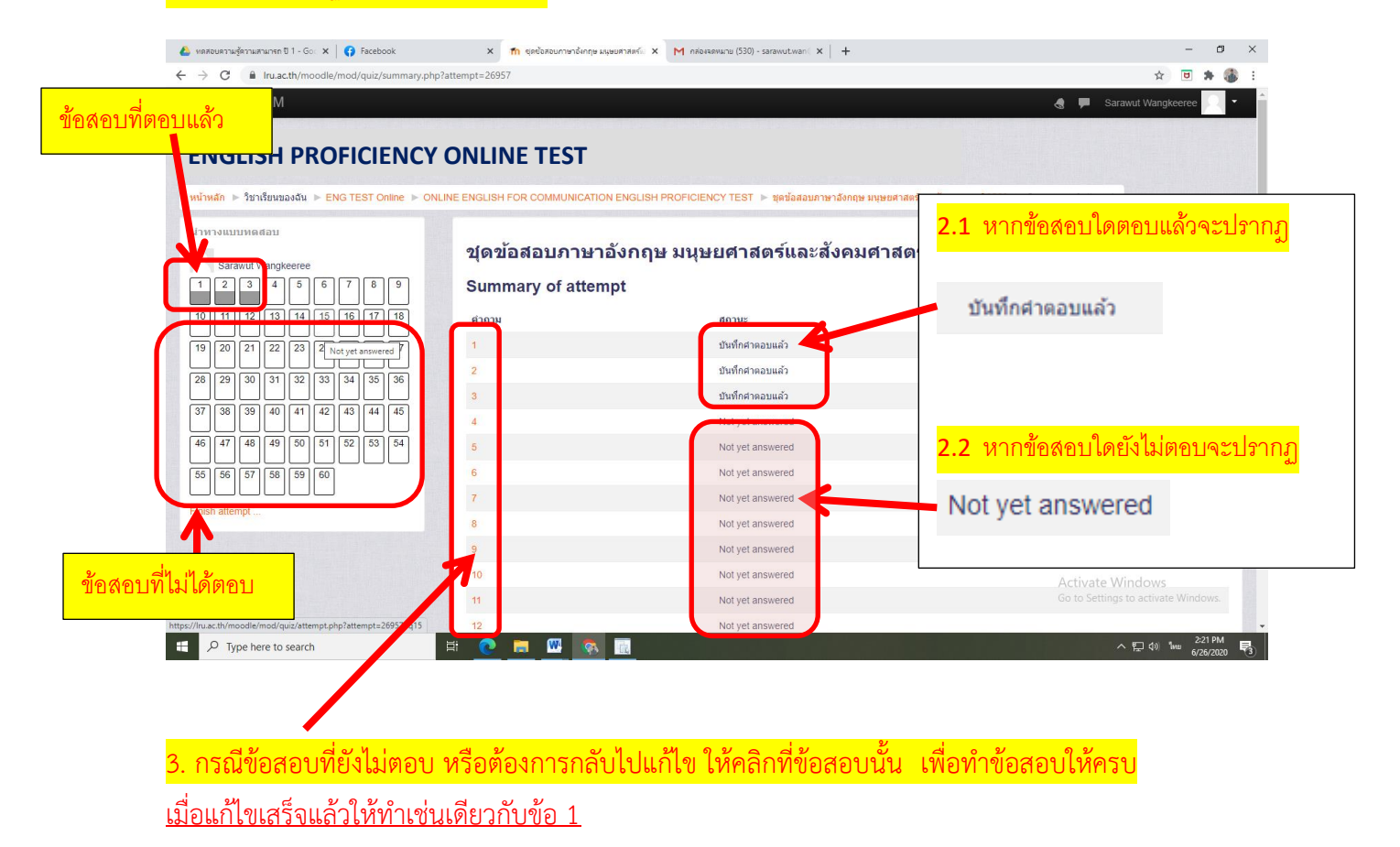

# เมื่อทำการตรวจสอบดีแล้วจากนั้นคลิกที่ "ส่งคำตอบแล้วสิ้นสุดการทำแบบทดสอบ"

| 💩 หดสอบตรามสู้ครามสามารถ ปี 1 - Go: 🗙   😝 Facebook                                 | X 🍈 ชุดช้อสอบกาษาอังกฤษ มนุษยศาสตร์ะ X | M กล่องรองหมาย (530) - sarawut.wani 🗙 🕂                       | - a ×                                |
|------------------------------------------------------------------------------------|----------------------------------------|---------------------------------------------------------------|--------------------------------------|
| $\leftrightarrow$ $\rightarrow$ C $$ Iru.ac.th/moodle/mod/quiz/summary.php?attempt | =26957                                 |                                                               | x) 🖻 🗯 🎒 🗄                           |
| LRU EXIT EXAM                                                                      |                                        |                                                               | 🍓 🗭 Sarawut Wangkeeree 🔍 🝷 🏠         |
| 41                                                                                 |                                        | Not yet answered                                              |                                      |
| ne a d                                                                             |                                        | Not yet answered                                              |                                      |
| เหคลกท                                                                             |                                        | Not yet answered                                              |                                      |
|                                                                                    |                                        | Not yet answered                                              |                                      |
| ส่งตำตอบแล้วสิ้นสดการทำแบบทดสอบ                                                    |                                        | Not yet answered                                              |                                      |
|                                                                                    |                                        | Not yet answered                                              |                                      |
|                                                                                    |                                        | Not yet answered                                              |                                      |
|                                                                                    |                                        | Not yet answered                                              |                                      |
| 54                                                                                 |                                        | Not yet answered                                              |                                      |
| 50                                                                                 | e                                      | Not yet answered                                              |                                      |
| 5                                                                                  |                                        | Not yet answered                                              |                                      |
| 54                                                                                 |                                        | Not yet answered                                              |                                      |
| 55                                                                                 |                                        | Not yet answered                                              |                                      |
| 60                                                                                 |                                        | Not yet answered                                              |                                      |
|                                                                                    |                                        | Return to attempt                                             |                                      |
|                                                                                    |                                        | roun to allompt                                               |                                      |
|                                                                                    | (                                      | เหลือเวลา 0:57:38                                             |                                      |
|                                                                                    |                                        | This tempt must be submitted by Friday, 26 June 2020, 3:35PM. | )                                    |
|                                                                                    |                                        | ส่งศาดอบแล้วสิ้นสุดการทำแบบทดสอบ                              | Activate Windows                     |
|                                                                                    |                                        |                                                               | Go to settings to activate withdows. |
| F Dype here to search                                                              | o 🗖 🖉 🙍                                |                                                               | へ 駅 (1)) ENG 6/26/2020 <b>見</b>      |

| งะบว เกมูทน เท เงเ                                        | ท ยนยน                                              | ส่งคำตอบแล้วสิ้นสุดการทำแบบทดสอบ                                |                                          |
|-----------------------------------------------------------|-----------------------------------------------------|-----------------------------------------------------------------|------------------------------------------|
| พลสอบตรวมผู้สาวแสรแกรด ปี 1 - Go: ×   ເ∳ิ Facebool<br>⇒ C | k X ที่ จุดข้อสอบภาษาอื่<br>mmary.php?attempt=26957 | เพื่อนยืนยันการส่งคำตอบอีกครั้ง                                 | - ٿ<br>☆ ₪ ≯ ∰<br>@ ■ Sarawut Wangkeeree |
|                                                           | 47                                                  | Not yet answered                                                |                                          |
|                                                           | 49                                                  | Not vet answered                                                |                                          |
|                                                           | 50                                                  | Not vet answered                                                |                                          |
|                                                           | 51                                                  | Not yet answered                                                |                                          |
|                                                           | 52                                                  | Not yet answered                                                |                                          |
|                                                           | 53                                                  | Not yet answered                                                |                                          |
|                                                           | 54                                                  | Not yet answered                                                |                                          |
|                                                           |                                                     | Not yet answered                                                |                                          |
|                                                           | 56                                                  | การยืนยัน                                                       |                                          |
|                                                           | 57                                                  | คุณกำถึงจะออกจากการทำแบบทดสอบ ทากออก                            |                                          |
|                                                           |                                                     | จากการทำแบบทดสอบแล้วคุณจะไม่สามารถ                              |                                          |
|                                                           | 60                                                  | ส่งสาดอบแล้วสิ้นสุดการทำแบบทดสอบ                                |                                          |
|                                                           |                                                     | This attempt must be submitted by Friday, 26 June 2020, 3:35PM. |                                          |
|                                                           |                                                     | ส่งส่วยวามแล้วสิ้นส่วยวายในแมนแลสอน                             |                                          |

### เมื่อคลิกยืนยันการส่งคำตอบแล้วระบบจะแสดงคะแนนให้ทราบทันที

| C Inu.ac.th/moodle/mod/quiz/view.php?id                    |                                                                          |                              | x 🗉 🛊 (            |
|------------------------------------------------------------|--------------------------------------------------------------------------|------------------------------|--------------------|
| J EXIT EXAM                                                |                                                                          | 4 🗭                          | Sarawut Wangkeeree |
|                                                            |                                                                          |                              |                    |
|                                                            |                                                                          |                              |                    |
|                                                            | ONLINE TEST                                                              |                              |                    |
| ์ไหล้ก ⊳ วิชาเรียนของฉัน ⊳ ENG TEST Online ⊳ Of            | ILINE ENGLISH FOR COMMUNICATION ENGLISH PROFICIEN 🕨 ชดข้อสอบภาษาอังกฤษ ม | นษยศาสตร์และสังคมศาสตร์ 2563 |                    |
|                                                            |                                                                          |                              |                    |
| AVIGATION                                                  |                                                                          |                              |                    |
| ำหลัก                                                      | 🔰 ขุดข้อสอบภาษาอังกฤษ มนุษยศาสตร์และสัง                                  | คมศาสตร์ 2563                |                    |
| Dashboard                                                  | Attempts                                                                 | allowed 1                    |                    |
| หน้าของเว็บไซต์                                            | Allempts                                                                 | allowed. 1                   |                    |
| วชาเรยนของสน                                               | คุณตองมรหสผานเ                                                           | นการทาแบบทดสอบน              |                    |
| Ing (ES) Online                                            | คุณมีเวลา 1                                                              | ชั่วโมง 30 นาที              |                    |
| Tadoes                                                     | Summary of your previous attempts                                        |                              |                    |
| Competencies                                               | outilitary of your providuo attempto                                     |                              |                    |
|                                                            | State                                                                    | คะแนนที่ได้ / 60             | Review             |
| ONLINE ENGLISH FOR                                         |                                                                          |                              |                    |
| <ul> <li>COMMUNICATION ENGLISH</li> </ul>                  | Submitted Friday, 26 June 2010, 7 39PM                                   | 1                            |                    |
|                                                            | oburintos rintoj, Estas e Los m                                          |                              |                    |
| ชุดข้อสอบภาษาอังกฤษ มนุษยศาสตร์<br>และสังคมศาสตร์ 2563     | คะแนนที่ได้คือ 1/60                                                      |                              |                    |
| 🛃 ชุดข้อสอบภาษาอังกฤษ คณะวิทยาศาสตร์<br>และเทคโนโลยี 18/   | หมดสิทธิ์ทำม                                                             | เบบทดสอบแล้ว                 |                    |
| 📝 ชุดข้อสอบภาษาอังกฤษ คณะเทคโนโลยี<br>อุตสาหกรรม 18/7/2563 | กลับส                                                                    | สู่รายวิชา                   |                    |
| 📝 ชุดข้อสอบภาษาอังกฤษ คณะครุศาสตร์<br>19/7/2563            |                                                                          |                              |                    |
| 🚽 ชุดข้อสอบภาษาอังกฤษ คณะวิทยาการ<br>จัดการ 19/7/2563      |                                                                          | Activat<br>o to Se           |                    |
|                                                            |                                                                          | v a                          |                    |
| O Type here to search                                      | 📲 ทราบผลคะแนนา                                                           | ทนท                          | △ ♥ d) FNG 2:38 PM |
| 7- Type here to search                                     |                                                                          |                              | 6/26/2020          |